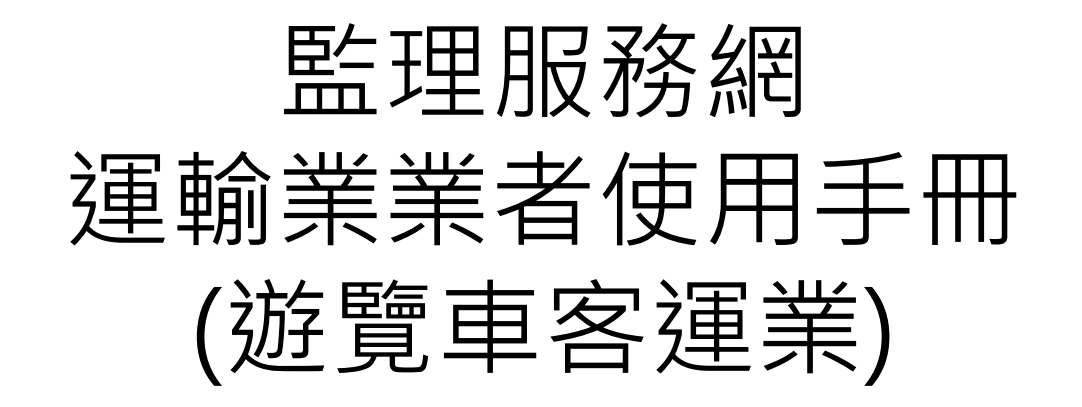

### 運輸業業者使用功能項目

1. 會員登入 2. 駕駛人資料 ▶駕照狀態查詢 ▶所屬駕駛人管理 ▶駕駛人經歷登記 3. 批次作業 ▶整批查詢挑檔 ▶整批查詢結果下載 ▶整批挑檔作廢 4. 會員資料管理

# 1. 會員登入

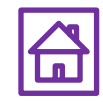

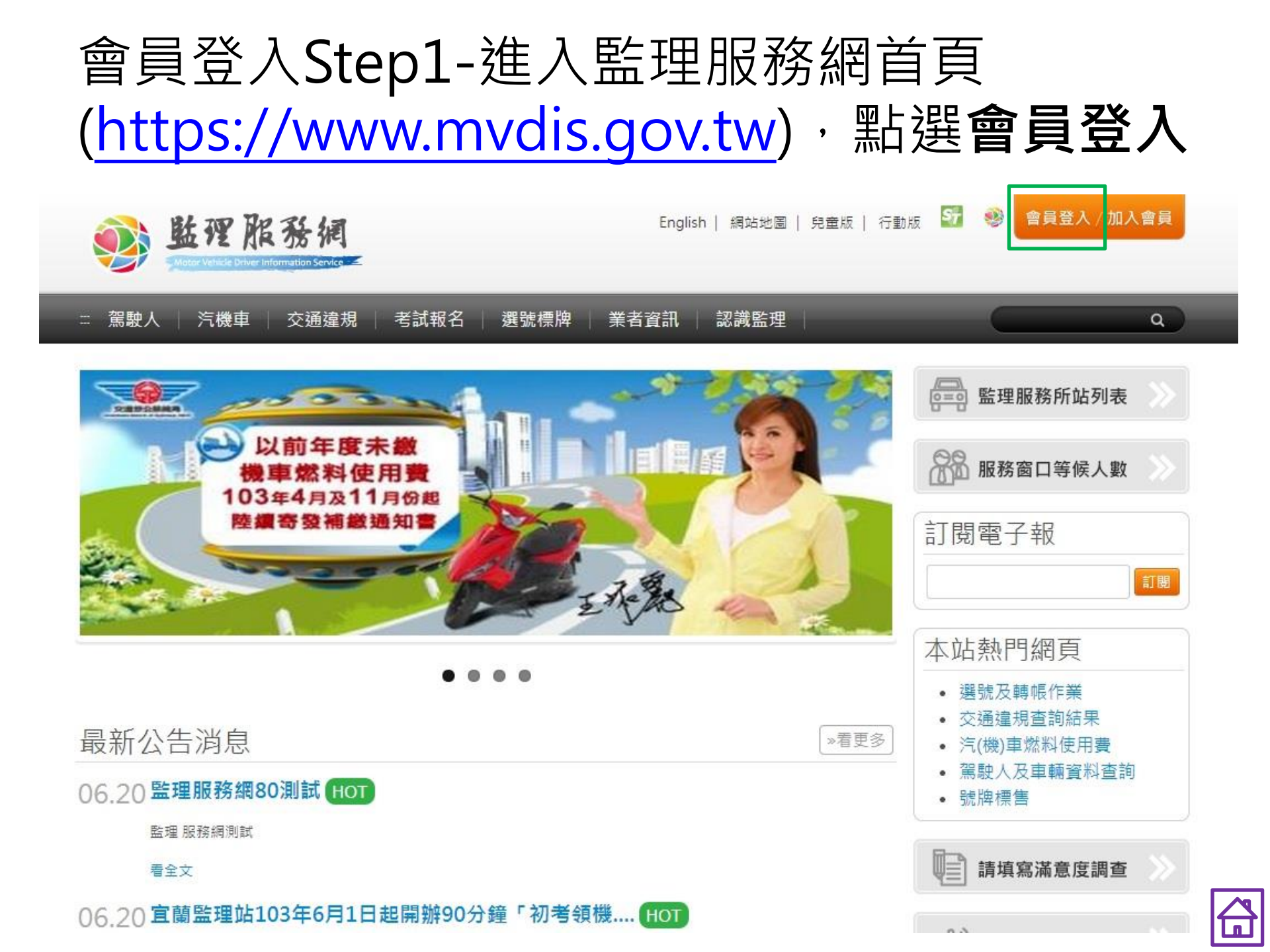

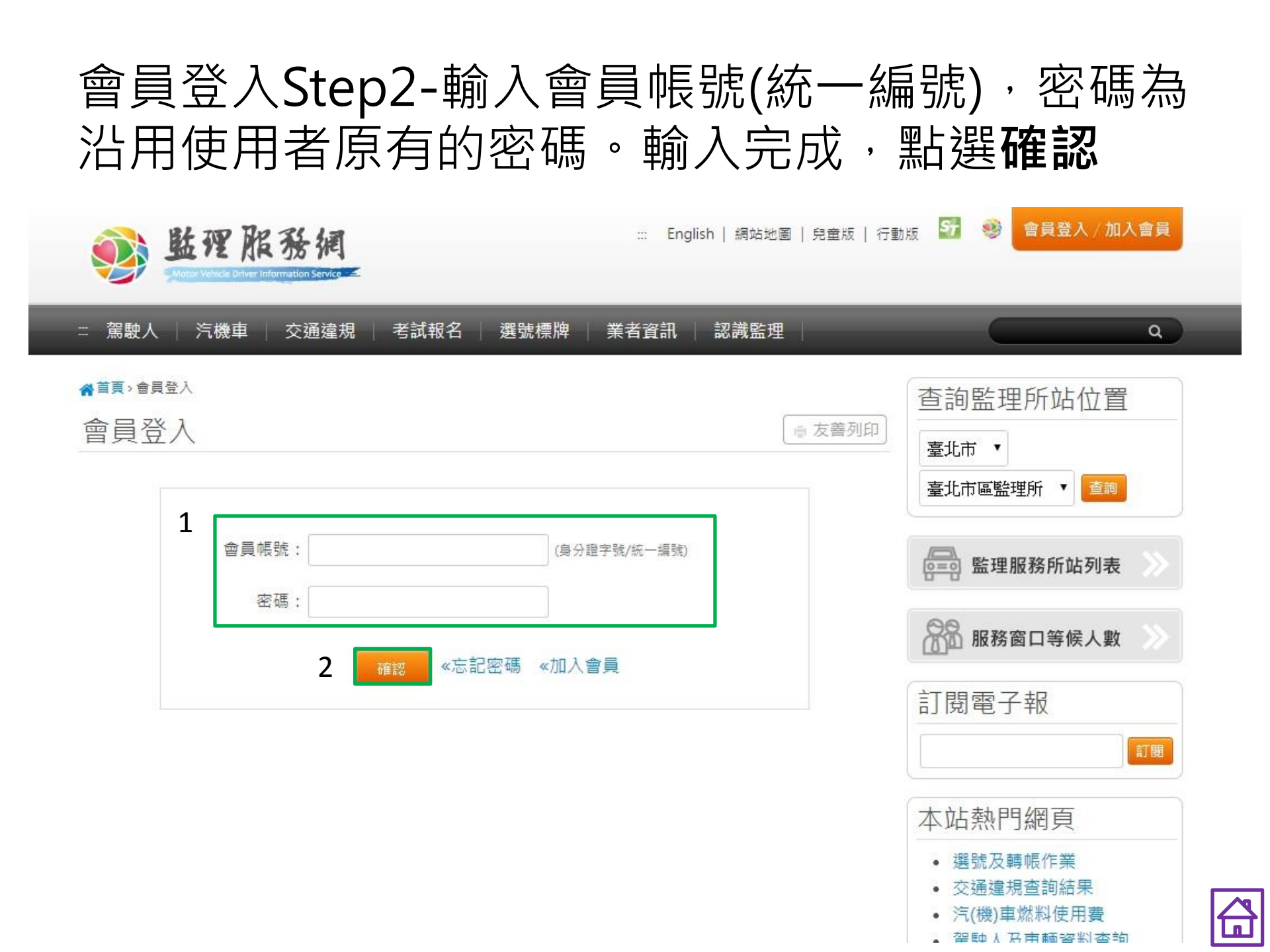

### 會員登入Step3-點選同意

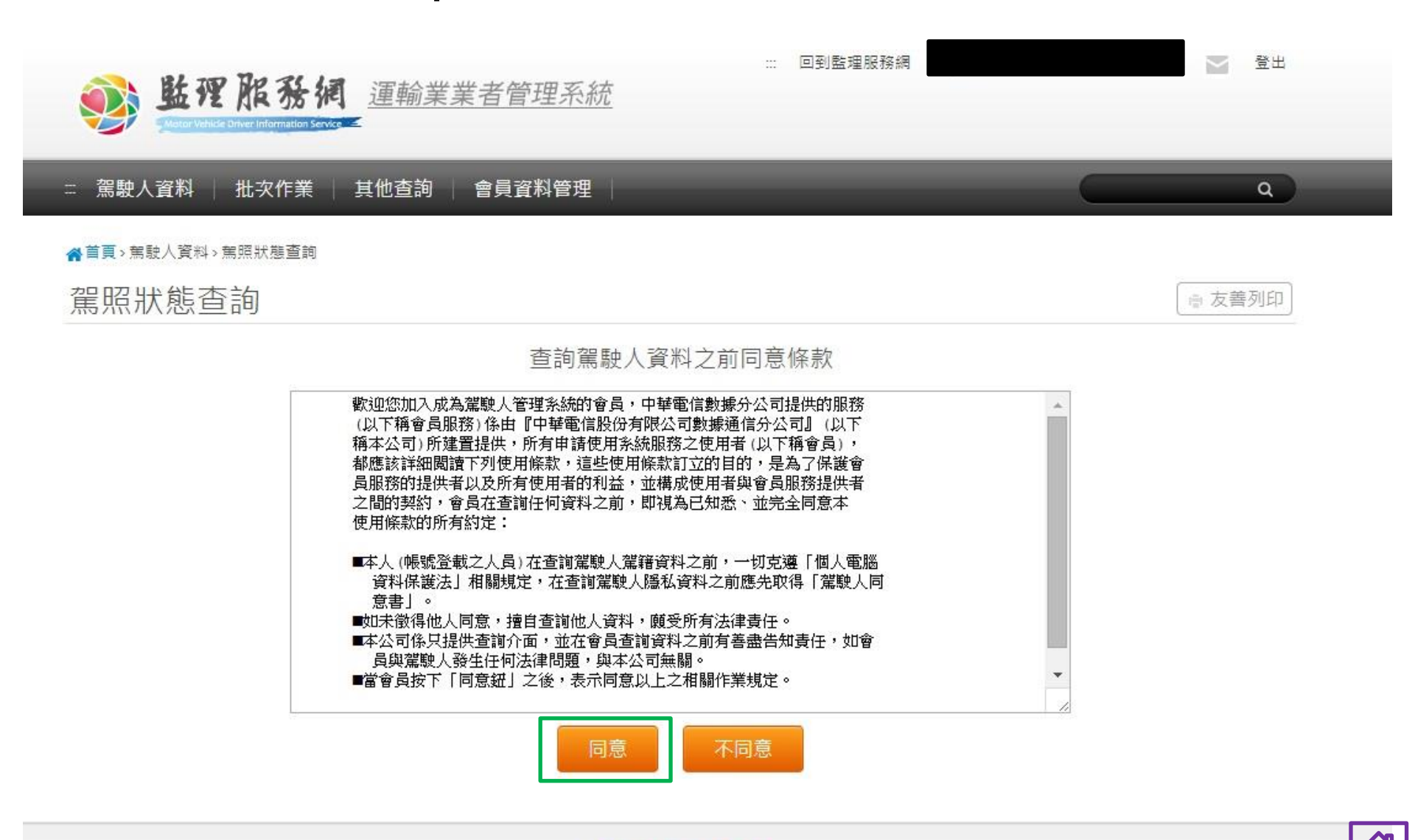

## 會員登入Step4-點選確定

| 😻 監理服務組                                   | =<br><u>運輸業業者管理系統</u>                                                                                                    | 回到監理服務網                                                                                            | ▲ 登出   |
|-------------------------------------------|----------------------------------------------------------------------------------------------------|----------------------------------------------------------------------------------------------------|--------|
| 駕駛人資料 批次作業                                | 其他查詢 會員資料管理                                                                                                    | C                                                                                                  |        |
| ╉ <sup>首頁, 駕駛人資料, 駕照狀態查詢<br/>駕照狀態查詢</sup> | 貴單位(                                                                                                    | 定嗎?                                                                                                | ● 友善列印 |
|                                           | 歡迎您加入成為發<br>(以下稱會員服務<br>稱本公司)所建置<br>都應該詳細閱讀下列使用條款,這些使用條款訂立的目<br>員服務的提供者以及所有使用者的利益,並構成使用者<br>之間的契約,會員在查詢任何資料之前,即視為已知悉<br>使用條款的所有約定:                                                                             | <ul> <li>提供的服務</li> <li>司』(以下<br/>爭會員)・</li> <li>町・是為了保護會<br/>與會員服務提供者</li> <li>、並完全同意本</li> </ul> |        |
|                                           | <ul> <li>本人(帳號登載之人員)在查詢駕駛人駕籍資料之前,<br/>資料保護法」相關規定,在查詢駕駛人隱私資料之前<br/>意書」。</li> <li>如未徵得他人同意,擅自查詢他人資料,願受所有法</li> <li>本公司係只提供查詢介面,並在會員查詢資料之前有<br/>員與駕駛人發生任何法律問題,與本公可無關。</li> <li>當會員按下「同意鈕」之後,表示同意以上之相關作</li> </ul> | 一切克遵「個人電腦<br>應先取得「駕駛人同<br>律責任。<br>善盡告知責任,如會<br>業規定。                                                |        |
|                                           | 同意不同意                                                                                                    |                                                                                                    |        |

隱私權政策 | 網站安全政策

## 駕駛人資料>駕照狀態查詢

### (單筆駕駛違規資料查詢)

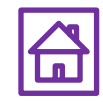

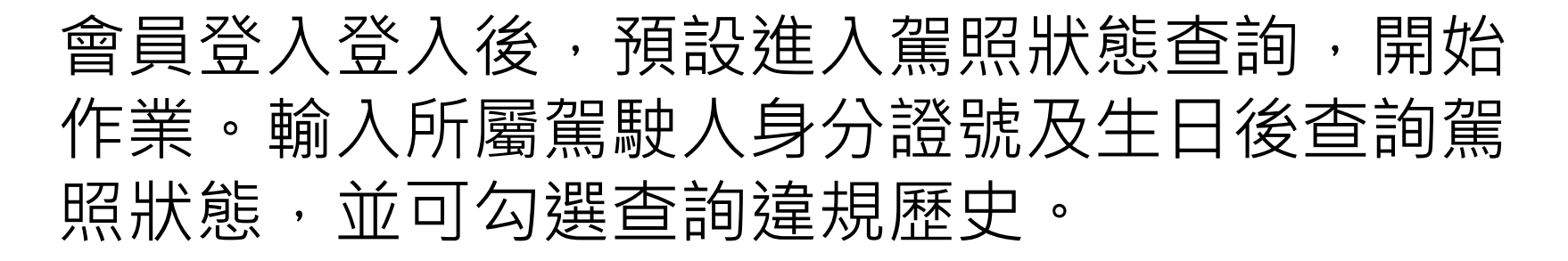

| ₩ @<br><b>監理服務網</b> <u>運輸業業者管理系統</u>                                                                                  | 到監理服務網 登出                             |
|----------------------------------------------------------------------------------------------------|---------------------------------------|
| :: 駕駛人資料   批次作業   其他查詢   會員資料管理                                                                                       | ٩                                     |
| <ul> <li>脅首頁, 駕駛人資料, 駕照狀態查詢</li> <li>駕照狀態查詢</li> </ul>                                                                | (⇒ 友善列印)                              |
| 駕駛人資料審查作業                                                                                                    |                                       |
| 駕駛 人證號:                                                                                                    |                                       |
| 駕 駛 人生日:<br>例:民國78年7月2日,請填0780702                                                                                     | =                                     |
| 駕駛車種: 軸距4公尺以上遊覽車 ▼                                                                                                    |                                       |
| 管轄編號(汽): (若監理單位核准, 古                                                                                                  | 可不輸入)                                 |
| 駕駛人姓名: (可選擇性輸入)                                                                                                    |                                       |
| 查詢違規歷史資料: 🔲 (若要顯示講打勾)                                                                                                 |                                       |
| 送出查詢資料                                                                                                    |                                       |
| <b>陽私權政策   網站安全政策</b><br>地址:10863臺北市萬華區東圖街65號 ♀   電話:0800-080-<br>如有監理樂務疑問請向全國各監理機關 洽詢<br>交通部公路總局 版權所有 最佳瀏覽畫面1024*768 | 412(代表號) 全意見信箱                        |
| ······································                                                                                | · · · · · · · · · · · · · · · · · · · |

# 駕駛人資料>所屬駕駛人管理

### (可查詢身分證字號)

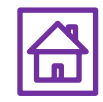

### 駕駛人資料>所屬駕駛人管理(所有駕駛人)Step1-選項<u>列出所有駕駛人</u>點選**下一步執行作業**

| III 回到監理服務網<br>Multic Velice Driver Information Server                                            | ▲ 登出   |
|---------------------------------------------------------------------------------------------------|--------|
| :: <b>駕駛人資料</b>   批次作業   其他查詢   會員資料管理                                                            | ٩      |
| > 駕照狀態查詢 > 駕駛人資料建檔 > 所屬駕駛人管理 > 駕駛人經歷登記                                                            |        |
| 所屬駕駛人管理                                                                                           | ◎ 友善列印 |
| ● 列出所有駕駛人                                                                                         |        |
| ◎ 查詢 ◎ 修改 ◎ 刪除                                                                                    |        |
| 駕駛 人證號:                                                                                           |        |
| 駕駛人生日:<br>例·民國78年7月2日/請導0780702                                                                   |        |
| 下一步執行作業                                                                                           |        |
| <b>陽私權政策 網站安全政策</b><br>地址:10041臺北市中正區忠孝西路1段70號 ♀   電話:886-2-2311-3456(代表號)<br>如有監理業務疑問請向全國各監理機關洽詢 | ☞ 意見信箱 |

/dis.gov.tw/m3-emv-mk3/industry/trp/driver

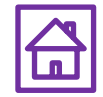

## 駕駛人資料>所屬駕駛人管理(所有駕駛人) Step2-所有駕駛人相關資料查詢結果

| ::: | 駛人資料     | 批次作業   」 | 【他查詢 會 | 員資料管理 |               | _       | -      |      | ٩          |
|-----|----------|----------|--------|-------|---------------|---------|--------|------|------------|
| 所屬  | 竇駕駛人     | 管理       |        |       |               |         |        |      | ☞ 友善列印     |
|     |          |          |        | 目前貴   | 位司總共登錄(34)名   | 駕駛人     |        |      |            |
| #   | 公司統編     | 駕駛人證號    | 駕駛人姓名  | 生日    | 汽駕管號          | 建檔日期    | 輸入人員   | 雇傭關係 | 監理單位是否核准   |
| 1   | 89996423 |          |        |       | 8000831020422 | 0970416 | 345201 | 是    | 尚未核准/請送同意書 |
| 2   | 89996423 |          |        |       | 8000601030217 | 0970416 | 345201 | 是    | 尚未核准/請送同意書 |
| 3   | 89996423 |          |        |       | 820160990930  | 0970416 | 345201 | 是    | 尚未核准/請送同意書 |
| 4   | 89996423 |          |        |       | 800303990524  | 0970416 | 345201 | 是    | 尚未核准/請送同意書 |
| 5   | 89996423 |          |        |       | 8201441020218 | 0970416 | 345201 | 是    | 尚未核准/請送同意書 |
| 6   | 89996423 |          |        |       | 8201441030206 | 0970416 | 345201 | 是    | 尚未核准/請送同意書 |
| 7   | 89996423 |          |        |       | 8000581010327 | 0970416 | 345201 | 是    | 尚未核准/請送同意書 |
| 8   | 89996423 |          |        |       | 8003421000318 | 0970416 | 345201 | 是    | 尚未核准/請送同意書 |
| 9   | 89996423 |          |        |       | 8000551020313 | 0970416 | 345201 | 是    | 尚未核准/請送同意書 |
| 10  | 89996423 |          |        |       | 8003421000628 | 0970416 | 345201 | 是    | 尚未核准/請送同意書 |

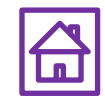

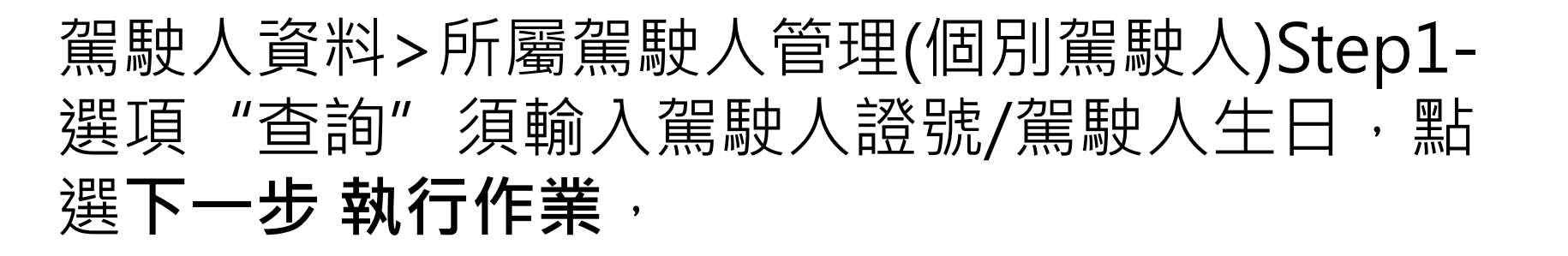

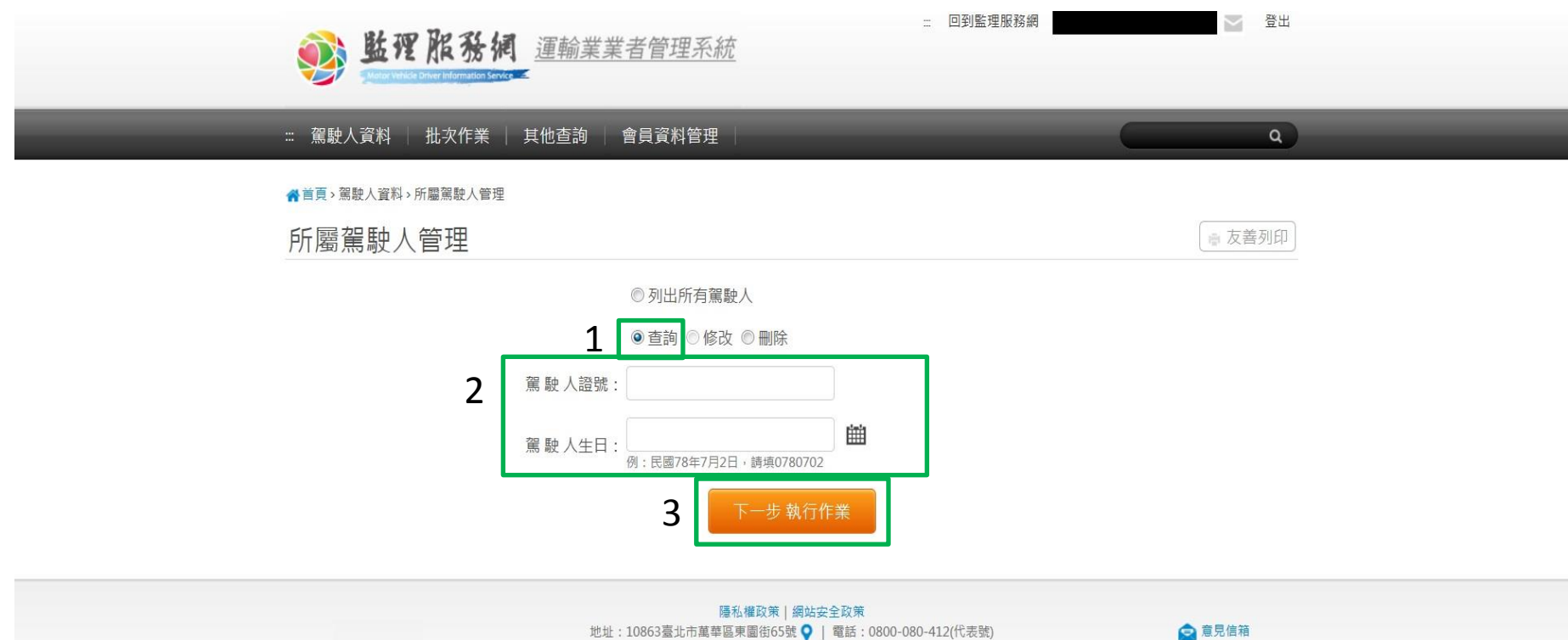

如有監理業務疑問請向全國各監理機關 洽詢 交通部公路總局版權所有 最佳瀏覽書面1024\*768 □ 意見信箱

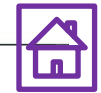

## 駕駛人資料>所屬駕駛人管理(個別駕駛人) Step2-該駕駛人相關資料查詢結果

| 题 些理 雅                  | ·<br>·<br>Formation Service -      | 者管理                     | 系統                         |                                                       |                                      | 回到監理服務網       | 日本 一部 日本 |  |  |  |
|-------------------------|------------------------------------|-------------------------|----------------------------|-------------------------------------------------------|--------------------------------------|---------------|----------|--|--|--|
| ∷ 駕駛人資料 │ 批考            | # 駕駛人資料   批次作業   其他查詢   會員資料管理   Q |                         |                            |                                                       |                                      |               |          |  |  |  |
| ★首頁>駕駛人資料>所屬當<br>所屬駕駛人管 |                                    |                         |                            |                                                       |                                      |               | ☞ 友善列印   |  |  |  |
|                         |                                    |                         | 單筆                         | 查詢結果如下                                                |                                      |               |          |  |  |  |
|                         | 公司統編                               | 89996423                | 駕駛人證號                      |                                                       | 駕駛人姓名                                |               |          |  |  |  |
|                         | 駕駛人生日                              |                         | 所轄單位                       | 高雄區監理所                                                | 汽駕管編號                                | 8000551020506 |          |  |  |  |
|                         | 建檔日期                               | 0960510                 | 建檔時間                       | 170104                                                | 建檔人員                                 | 345201        |          |  |  |  |
|                         |                                    |                         | 回所属                        | 屬駕駛人管理                                                |                                      |               |          |  |  |  |
|                         | 地址                                 | : 10863臺北市<br>如3<br>六语如 | 隱私權政<br>5萬華區東園街<br>5監理業務疑問 | (策) 網站安全政:<br>(55號 ♥   電話<br>明請向全國各監理<br>(5 本) 号件(別覧) | <del>夜</del><br>:0800-080-√<br>機關 洽詢 | 412(代表號)      | ❷ 意見信箱   |  |  |  |

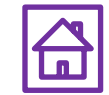

## 駕駛人資料>駕駛人經歷登記

### (可查詢受訓情況、登記證號碼)

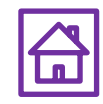

### 駕駛人資料>駕駛人經歷登記 Step1-點選 報表資料查詢

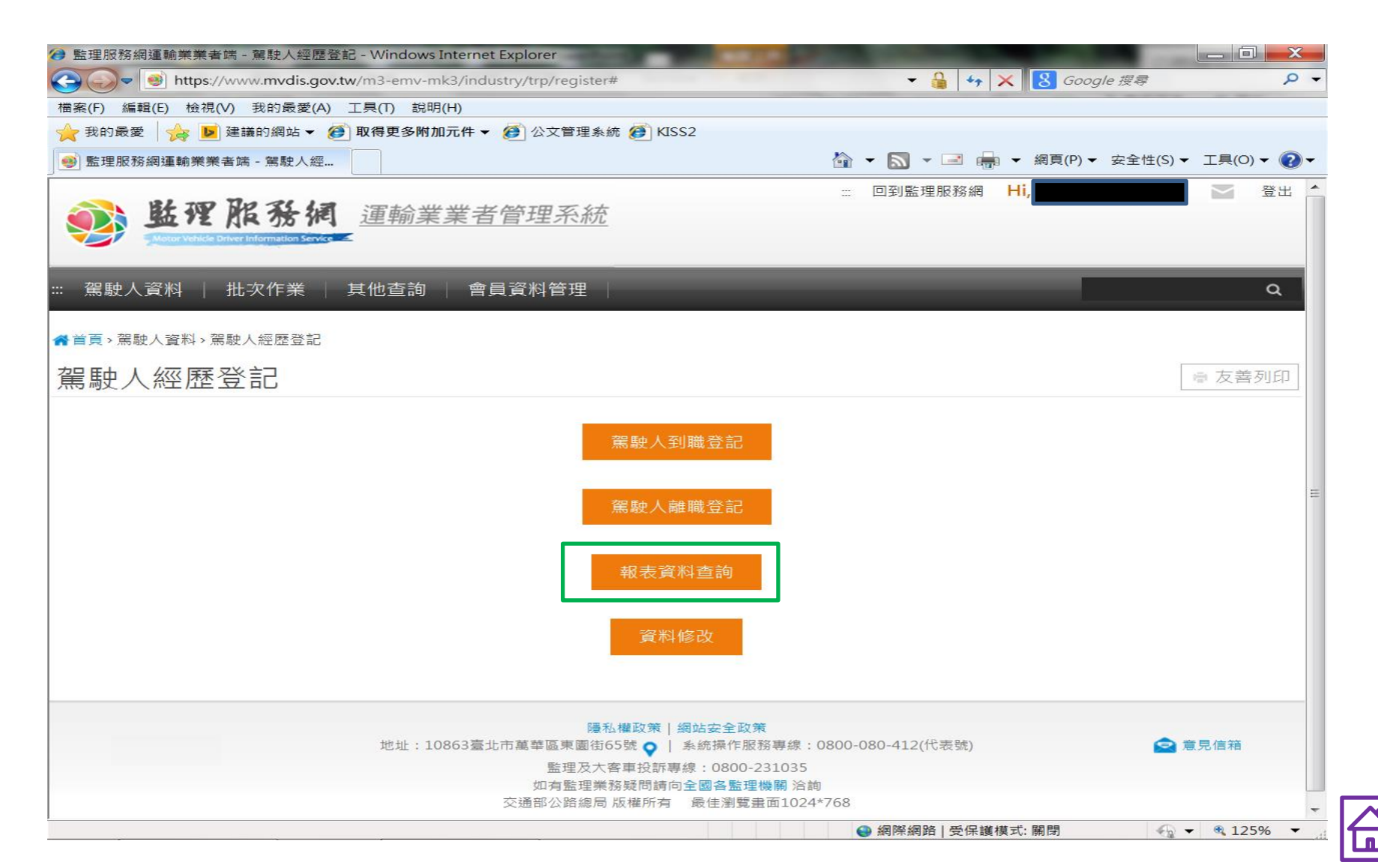

# 駕駛人資料>駕駛人經歷登記Step2-選擇「列出在職駕駛人資料」後,點選查詢資料

| ᢙ 監理服務網運輸業業者端 - 駕駛人經歷登記 - Windows Internet                        | t Explorer         |                               |                    |
|-------------------------------------------------------------------|--------------------|-------------------------------|--------------------|
| Solver https://www.mvdis.gov.tw/m3-emv-mk3/indu                   | ustry/trp/register | ▼ 🔒 🍫 🗙 8 Google 授尋           | <del>،</del> م     |
| 檔案(F) 編輯(E) 檢視(V) 我的最愛(A) 工具(T) 說明(H)                             |                    |                               |                    |
| ☆ 我的最愛        ☆ ▶ 建議的網站 ▼      ② 取得更多附加元件 ▼                       | 🙋 公文管理系統 🏉 KISS2   |                               |                    |
| ●●● 監理服務網運輸業業者端 - 駕駛人經                                            |                    | ☆ ▼ 図 ▼ 2 → 網頁(P) ▼ 安全性     ☆ | £(S) ▼ 工具(O) ▼ 🕐 ▼ |
| wither 能務網 <u>運輸業業者</u>                                           | 管理系統               | ···· 回到監理服務網 Hi,              |                    |
| ::: 駕駛人資料   批次作業   其他查詢   會!                                      | 員資料管理              |                               | ٩                  |
| 脅首頁>駕駛人資料>駕駛人經歷登記                                                 |                    |                               |                    |
| 駕駛人經歷登記                                                           |                    |                               | ■ 友善列印             |
| <ul> <li>●列出所有已登記駕駛人資料</li> <li>●列出所有在職駕駛人資料</li> </ul>           |                    |                               | Ħ                  |
| ◎ 笪詞車一馬戰豆記貞科:<br>證號:                                              | 生日:                | ∰ 例:民國78年7月2日                 | ],請填0780702        |
| ◎ 輸入到職登記的起、迄日期:<br>起日:<br>0780702                                 | <b>譜</b> ~ 迄日:     | 🛗 例:民國7                       | '8年7月2日,請填         |
| <ul> <li>◎ 輸入離職登記的起、迄日期:</li> <li>起日:</li> <li>0780702</li> </ul> | <b>譜</b> ~ 迄日:     | (例:民國7                        | '8年7月2日,請填         |
|                                                                   | 查詢資料回駕駛人經歷登        | 記                             |                    |
|                                                                   | 隱私權政策丨網站安全政策       |                               | -                  |
|                                                                   |                    | 😜 網際網路   受保護模式: 關閉            | 🔩 🕶 🔍 125% 💌 🚽     |

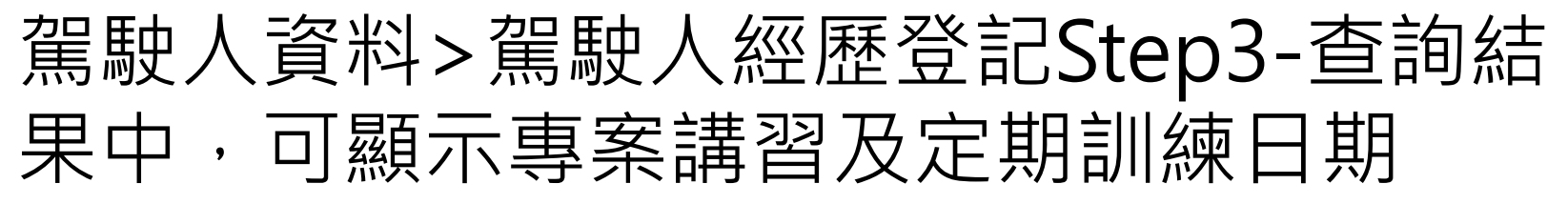

| → 監理服務網運輸業業者端 - 駕駛人經歷登記 - Windows Internet Explorer  |                                                                                                    |          |          |          |                 |                                   |             |          |          |                        |    |              |
|------------------------------------------------------|----------------------------------------------------------------------------------------------------|----------|----------|----------|-----------------|-----------------------------------|-------------|----------|----------|------------------------|----|--------------|
|                                                      |                                                                                                    |          |          |          |                 |                                   |             |          |          |                        |    |              |
| □□無(F) 編輯(E) 1版(R(Y) 北印) 取得更多附加元件 ▼ Ø 公文管理系統 Ø KISS2 |                                                                                                    |          |          |          |                 |                                   |             |          |          |                        |    |              |
|                                                      | マ     マ     マ     マ     マ     マ     マ     (2) ▼     (2) ▼     (2) ▼     (2) ▼     (2) ▼     (2) ▼     (2) ▼     (2) ▼     (2) ▼     (2) ▼     (2) ▼     (2) ▼     (2) ▼     (2) ▼     (2) ▼     (2) ▼     (2) ▼     (2) ▼     (2) ▼     (2) ▼     (2) ▼     (2) ▼     (2) ▼     (2) ▼     (2) ▼     (2) ▼     (2) ▼     (2) ▼     (2) ▼     (2) ▼     (2) ▼     (2) ▼     (2) ▼     (2) ▼     (2) ▼     (2) ▼     (2) ▼     (2) ▼     (2) ▼     (2) ▼     (2) ▼     (2) ▼     (2) ▼     (2) ▼     (2) ▼     (2) ▼     (2) ▼     (2) ▼     (2) ▼     (2) ▼     (2) ▼     (2) ▼     (2) ▼     (2) ▼     (2) ▼     (2) ▼     (2) ▼     (2) ▼     (2) ▼     (2) ▼     (2) ▼     (2) ▼     (2) ▼     (2) ▼     (2) ▼     (2) ▼     (2) ▼     (2) ▼     (2) ▼     (2) ▼     (2) ▼     (2) ▼     (2) ▼     (2) ▼     (2) ▼     (2) ▼     (2) ▼     (2) ▼     (2) ▼     (2) ▼     (2) ▼     (2) ▼     (2) ▼     (2) ▼     (2) ▼     (2) ▼     (2) ▼     (2) ▼     (2) ▼     (2) ▼     (2) ▼     (2) ▼     (2) ▼     (2) ▼     (2) ▼     (2) ▼     (2) ▼     (2) ▼     (2) ▼     (2) ▼     (2) ▼     (2) |          |          |          |                 |                                   |             |          |          |                        |    |              |
| ] 💽 🖬 🗠                                              | ·····································                                                                                                    |          |          |          |                 |                                   |             |          |          |                        |    |              |
|                                                      | ◎ 監理服務網 運輸業業者管理系統                                                                                                    |          |          |          |                 |                                   |             |          |          |                        |    |              |
|                                                      | Motor Vehicle Driver Information Service                                                                                                    |          |          |          |                 |                                   |             |          |          |                        |    |              |
| ::: 駕                                                | 駛人資料                                                                                                    | 批次化      | F業   J   | ま他査舗     | 洵 🗌 會員了         | 資料管理                              |             |          |          |                        |    | ۹            |
|                                                      |                                                                                                    |          |          |          |                 |                                   |             |          |          |                        |    |              |
| 駕駅                                                   | 史人經歷                                                                                                    | 登記       | •        |          |                 |                                   |             |          |          |                        |    | ■ 友善列印       |
|                                                      |                                                                                                    |          | [最       | 近一次      | 查詢日期<br>[講習日期]櫃 | 時間(15:19:18)/公司<br>  位說明: 定期==>定! | 司名稱:        | i專==     | ⇒遊覽車     | 專案講習。                  |    |              |
| 序號                                                   | 駕駛證號                                                                                                    | 駕駛<br>姓名 | 發照<br>日期 | 管轄<br>所站 | 駕照種類            | 駕駛車種                              | 到職<br>日期    | 離職<br>日期 | 登記<br>日期 | 最近一次講習日期               | 狀況 | 監理單位審核狀況     |
| 1                                                    | H**                                                                                                    |          |          |          |                 | 1.軸距4公尺以上遊覽車                      | 1000104     |          | 1000104  | 1030520定期<br>0980416遊4 | 正常 | 完<br>登記證: A  |
| 2                                                    | F**                                                                                                    |          |          |          |                 | 1.                                | <b>基</b> 皆招 | 11       | 1000818  | 0990820定期<br>0960824遊裏 |    | 完<br>登記證: A  |
| 3                                                    | 3 C** 1.1 资源书书》 1001007 1010731定期<br>3 C** 1001007 正常 完<br>资加定期訓練                                                                                                    |          |          |          |                 |                                   |             |          |          |                        |    | 完<br>登記證: A  |
| 4                                                    | 4     Y**     1.軸距4公尺以上遊覽車     1020107     1020107     1001006遊專     正常     完       登記證: A                                                                                                    |          |          |          |                 |                                   |             |          |          |                        |    |              |
| 5                                                    | 5 F** 1.軸距4公尺以上遊覽車 1011227 1011227 0990625定期 正常 完 登記證: A 受 登記證: A                                                                                                    |          |          |          |                 |                                   |             |          |          |                        |    |              |
| 完成                                                   |                                                                                                    |          |          |          |                 |                                   |             |          | 😜 網際網路   | 8   受保護模式: 關閉          |    | 🔩 👻 🔍 125% 👻 |

# 3.批次作業>整批查詢挑檔 \*每月至少挑檔檢視所屬駕駛駕照狀態是否 異常1次\*

(整批駕駛違規資料查詢)

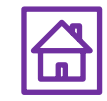

## 批次作業>整批查詢挑檔Step1-點選**查詢所** 屬駕駛人資料

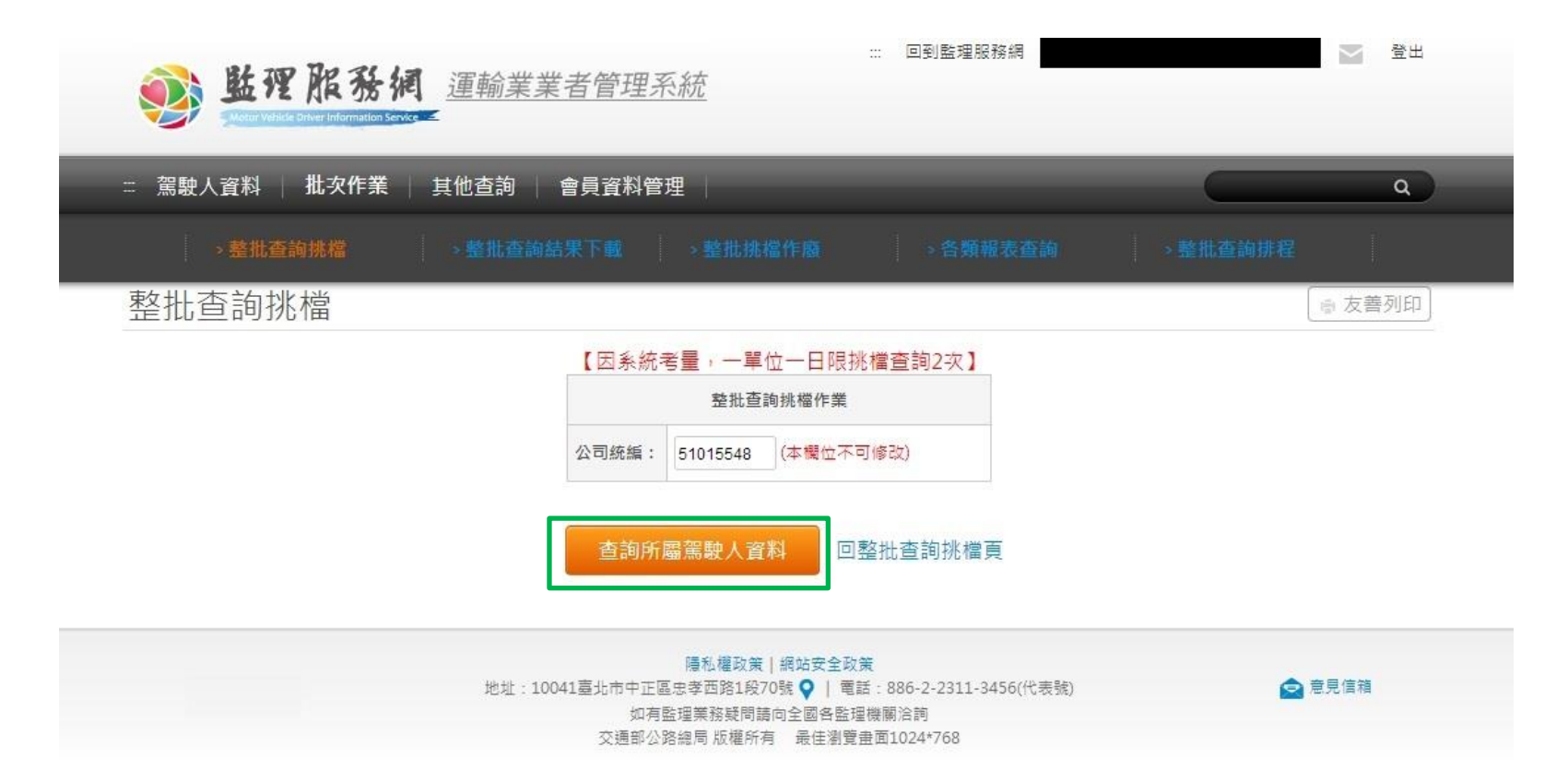

vdis.gov.tw/m3-emv-mk3/industry/trp/file

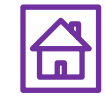

### 批次作業>整批查詢挑檔Step2-所有駕駛人挑檔資 料查詢結果,下拉至頁面最下方點選**執行挑檔作** 業

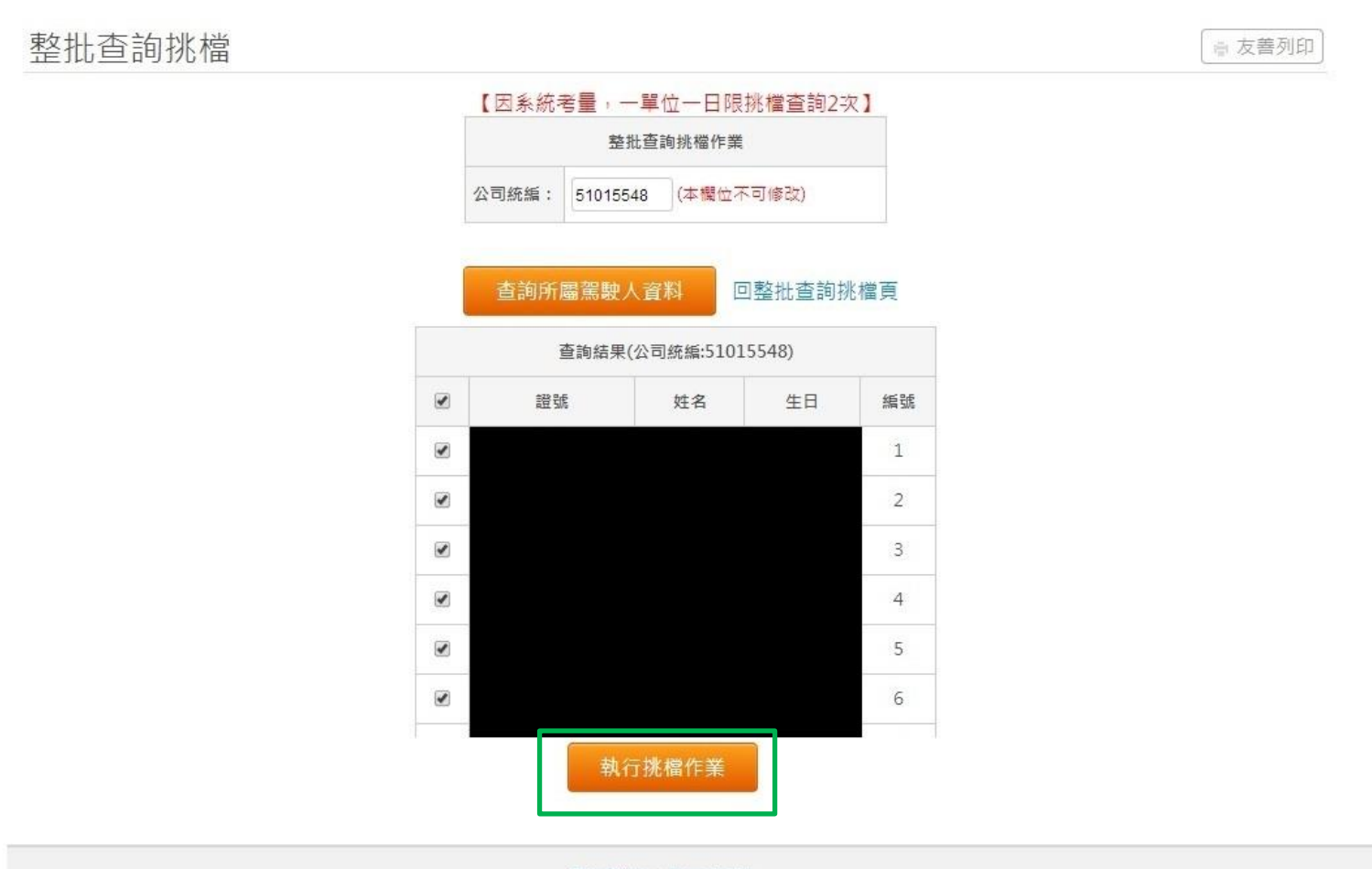

隱私權政策 | 網站安全政策

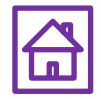

### 批次作業>整批查詢挑檔Step3-頁面提示挑檔作業 執行結果。可續至批次作業>整批查詢結果下載挑 檔結果

| ・ 信                                        | _                                                                                                    |
|--------------------------------------------|----------------------------------------------------------------------------------------------------|
| 【因系統考量,一單位一日限挑檔查詢2次】                       |                                                                                                    |
| 執行結果                                       |                                                                                                    |
| 2097筆;本次挑檔的系統序號為(62),請記住此序號,以方便日後查詢資料      |                                                                                                    |
| 0筆;本次挑權都成功,沒有失敗的!!                         |                                                                                                    |
| 證號 失敗原因                                    |                                                                                                    |
| 挑檔作業已完成(請參照成功/失敗筆數),請於稍後列印查詢結果報表           |                                                                                                    |
| 注意!!本次挑檔的序號為62,請記住此號碼做為日後查詢之用!!            |                                                                                                    |
| 注意~~本次挑檔成功<br>注意~~本次挑檔成功<br>挑檔作業已完成,可登出本系統 |                                                                                                    |
|                                            | と檔         【因系統考量,一單位一日限挑檔查詢2次】           執行結果         2097年;本衣挑欄的系統序號為(62),請配住此序號,以方便日後查詢資料           0座;本衣挑欄都成功,沒有失敗的!!         2097年:本衣挑欄都成功,沒有失敗的!!           證號         失敗原因           挑檔作業已完成(請參照成功/失敗筆數),請於稍後列印查詢結果報表           注意!!本衣挑檔的序號為62,請配住此號碼做為日後查詢之用!!           注意~~本來挑檔成功<br>注意~~本來挑檔成功<br>注意~~本來挑檔成功           挑檔作業已完成,可登出本系統 |

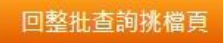

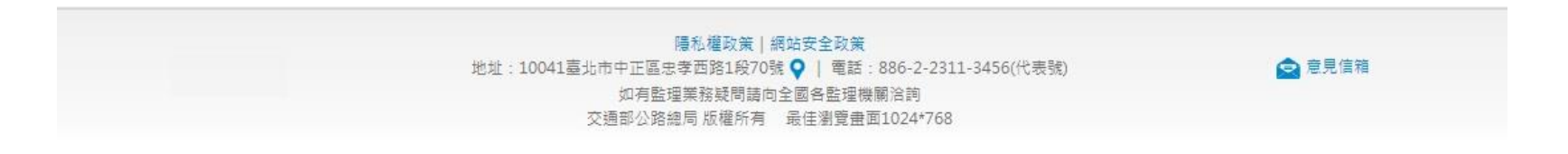

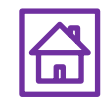

# 批次作業>整批查詢結果下載

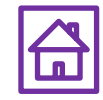

#### 批次作業>整批查詢結果下載Step1-完成整批查詢挑檔後, 可在<u>查詢結果下載(壓縮解密)</u>下載挑檔檔案(解壓縮密碼為統 一編號)。如顯示檔案產生中,請稍後再試。

| <ul> <li></li></ul>  | 載 - Windov<br>//m3-emv-n | ws Internet Explorer<br>nk3/industry/trp/dw | vnld                                         | BALLA                                 |                                  | × S Google 搜   | <b>-</b> 0      | х<br>, ,   |
|----------------------|--------------------------|---------------------------------------------|----------------------------------------------|---------------------------------------|----------------------------------|----------------|-----------------|------------|
| ★ 我的最愛 ☆ ▶ 建議的網站 ▼   | 取得更多附加                   | 加元件 👻 🏈 公文管                                 | P理系統 🏉 KISS2                                 |                                       |                                  |                |                 |            |
| 🥩 監理服務網運輸業業者端 - 整批查詢 |                          |                                             |                                              |                                       | 🏠 🕶 🔝 👻 🖃 🖷                      | ■ ▼ 網頁(P) ▼ 安全 | e性(S) ▼ 工具(O) ▼ | <b>?</b> - |
| 駕駛人資料   批次作業   其     | 其他查詢                     | 會員資料管理                                      | 理                                            | -                                     | _                                |                | c               | <u>م</u>   |
| ▲首百→批次作業→整批査詢結果下載    |                          |                                             |                                              |                                       |                                  |                |                 |            |
|                      |                          |                                             |                                              |                                       |                                  |                | ◎ 友美列           | FD         |
|                      |                          |                                             |                                              |                                       |                                  |                | [ ] (人台列)       |            |
|                      | 目前<br>若查詢編               | 《整批查詢結界<br>系統待查詢案件;<br>結果還沒有出來              | 号岩現發有異常<br>共(0)筆/約(0)分<br>,您可登出系統<br>查詢曾經整批抄 | ,請冉用單筆<br>〕鐘之後可以等<br>記,晚一點再[<br>悲檔的序號 | 聲查詞1次》<br>完成整個查詢作業<br>回來系統下載資料 ∘ |                |                 |            |
|                      |                          |                                             | 整批挑檔序                                        | 號表                                    |                                  |                |                 |            |
|                      | 挑檔序號                     | 挑檔日期/時間                                     | 處理結果                                         | 查詢結果下載                                | 查詢結果下載(壓縮加密)                     |                |                 |            |
|                      | 4173                     | 1031028/000000                              | 挑檔作廢                                         |                                       | 挑檔作廢                             |                |                 | =          |
|                      | 3436                     | 1031003/161415                              | 資料已查詢完畢                                      | (                                     | 《按我下載檔案ZIP》                      |                |                 |            |
|                      | 1967                     | 1030825/134940                              | 資料已查詢完畢                                      |                                       | 《按我下載檔案ZIP》                      |                |                 |            |
|                      | 1486                     | 1030808/095645                              | 資料已查詢完畢                                      |                                       | 《按我下載檔案ZIP》                      |                |                 |            |
|                      | 988                      | 1030728/085810                              | 資料已查詢完畢                                      |                                       | 《按我下載檔案ZIP》                      |                |                 |            |
|                      | 774                      | 1030718/165520                              | 資料已查詢完畢                                      |                                       | 《按我下載檔案ZIP》                      |                |                 |            |
|                      | 769                      | 1030718/162716                              | 資料已查詢完畢                                      |                                       | 《按我下載檔案ZIP》                      |                |                 |            |
|                      | 100/12#                  | 01 - 11 - 11 - 11 - 11 - 10 - 10 - 10 -     | 城本均计日楼                                       | 安丁去 勿同                                |                                  | 46 ¤# <b>\</b> |                 |            |
|                      | 100/12/0                 | UI起提1供加密壓                                   | 納宣詞結朱福                                       | 杀 丶 載 , 解 / []                        | ≧釉省喘扃您的【鈗─                       | 斎冊 5元 🖌        |                 |            |
|                      |                          | 注意,僅提供                                      | 近半年(6個月)                                     | 或最近30筆的                               | 的查詢檔案                            |                |                 | -          |

🚭 網際網路 | 受保護模式: 關閉

### 批次作業>整批查詢結果下載Step2-輸入密碼解 壓縮後為Excel檔案,用以檢視駕照狀態等資訊, 每月請至少挑檔檢視1次。

| X    | COLUMN TWO IS NOT   | BAR BURN  |                 | - diam'ne       | 1031  | 003_84951 | L209_343 | 6 [相容模       | 式] - Micro | soft Excel    |        | 1       | The state of the state of the s |       | X     |
|------|---------------------|-----------|-----------------|-----------------|-------|-----------|----------|--------------|------------|---------------|--------|---------|----------------------------------------------------------------------------------------------------|-------|-------|
| 檔    | 案 常用                | 插入 版面配置   | 置 公式            | 資料 校関           | 檢     | 視開發       | 人員 Ad    | crobat       |            |               |        |         |                                                                                                    | ∾ 🕜 ⊏ | - # X |
|      |                     | □ 分頁預覽    |                 | - 2011년 4년 2011 | 0     |           |          | 唱 開新         | 視窗 🖃 分     | 〉割            | 22     |         |                                                                                                    |       |       |
|      |                     | 间 白訂检視模式  | ☑ 尺況 ☑          | 真科骗戰列           | 1     |           |          | <b>一</b> 前/担 | 顧示 🗖 🛙     | 動視窩           | int .  |         |                                                                                                    |       |       |
| 標準   | 模式 整頁模式             |           | ✔ 格線 ✔          | 標題              | 顯示比   | 5例 100%   | 縮放至      |              | 99571N 1   | 9,799,176,094 | 儲      | 存切换視    | 窗  巨集                                                                                                    |       |       |
|      |                     | □ 王寅皋     |                 |                 |       |           | 選取範圍     | 四/朱紹(        | 囟怕*□□□     | 以月隙藏倪囟        | 의뢰 I/F | 環境 ▼    | *                                                                                                    |       |       |
|      | 活頁簿檢視 顯示 顯示比例 視窗 巨集 |           |                 |                 |       |           |          |              |            |               |        |         |                                                                                                    |       |       |
|      |                     |           |                 |                 |       |           |          |              |            |               |        |         |                                                                                                    |       |       |
|      | E20                 |           | <b>-</b> (5     | f <sub>æ</sub>  |       |           |          |              |            |               |        |         |                                                                                                    |       | ~     |
| ्रत  | А                   | В         | С               | D               |       |           | E        |              | F          | G             | Н      | Ľ       | J                                                                                                    | K     |       |
| 1    | 本檔案僅供參              | 考!!請與報表了  | <b>上</b> 詢核對!!確 | 保資料之完           | 整性!!  |           |          |              |            |               |        |         |                                                                                                    |       |       |
| 2    | 公司名稱                | 駕駛員証號     | 駕駛員姓名           | 汽管編號            | -     | 半年内累积     | 責記點數     |              | 批次代碼       | 駕照狀態          | 駕駛種類   | 審驗日期    | 查詢日期/時間                                                                                                    | 違規未經  | 洁(歸   |
| 3    | 00有限公司              | F****5604 | 李00             | 427******       | *** ( | 0         |          |              | 3436       | 正常            | 職客     | 1050830 | 1031003/161806                                                                                                    | 0     |       |
| 4    | 00有限公司              | F****7925 | 林00             | 418******       | ***   | 0         |          |              | 3436       | 正常            | 職客     | 1040918 | 1031003/161807                                                                                                    | 0     |       |
| 5    | 00有限公司              | H****4393 | 林00             | 520******       | ***   | 0         |          |              | 3436       | 正常            | 職聯結    | 1040505 | 1031003/161807                                                                                                    | 0     |       |
| 6    | 00有限公司              | H****3593 | 林00             | 535******       | ***   | 0         |          |              | 3436       | 正常            | 職聯結    |         | 1031003/161807                                                                                                    | 0     |       |
| 7    | 00有限公司              | F****8987 | 林00             | 465******       | ***   | 0         |          |              | 3436       | 正常            | 職聯結    | 1031126 | 1031003/161808                                                                                                    | 0     |       |
| 8    | 00有限公司              | H****4773 | 張00             | 535******       | ***   | 0         |          |              | 3436       | 正常            | 職聯結    | 1050624 | 1031003/161808                                                                                                    | 0     |       |
| 9    | 00有限公司              | C****7655 | 陳00             | 428******       | ***   | 0         |          |              | 3436       | 正常            | 職聯結    | 1050508 | 1031003/161808                                                                                                    | 0     |       |
| 10   | 00有限公司              | A****6049 | 曾00             | 465******       | ***   | Ó         |          |              | 3436       | 正常            | 職客     | 1041210 | 1031003/161809                                                                                                    | 0     |       |
| 11   | 00有限公司              | V****1264 | 馮00             | 511******       | ***   | 0         |          |              | 3436       | 正堂            | 職職結    | 1070310 | 1031003/161809                                                                                                    | 0     |       |
| 12   | 00有限公司              | F****3147 | 畫00             | 409******       | ***   | 1(日期103   | 0927:黑片  | 数記1點)        | 3436       | 正堂            | 職客     | 1060316 | 1031003/161809                                                                                                    | 0     |       |
| 13   | 00有限公司              | A****0294 | 座00             | 211******       | ***   | 0         | jiii - j |              | 3436       | 正堂            | 聯客     | 1040501 | 1031003/161809                                                                                                    | 0     |       |
| 14   | 00有限公司              | Y****8784 | 轁00             | 211******       | ***   | 0         |          |              | 3436       | 正堂            | 酸酸结    | 1040601 | 1031003/161810                                                                                                    | 0     |       |
| 15   | 00有限公司              | E****3161 | 谢00             | 211******       | **    | 0         |          |              | 3436       | 正常            | 融友     | 1060415 | 1031003/161810                                                                                                    | 0     |       |
| 16   | S S FR A - J        | 2 0.01    | 041 0 0         |                 |       |           |          |              | 0.00       |               | 194.0  |         | 1001000,101010                                                                                                    | -     | =     |
| 17   |                     |           |                 |                 |       |           |          |              |            |               |        |         |                                                                                                    |       |       |
| 18   |                     |           |                 |                 |       |           |          |              |            |               |        |         |                                                                                                    |       |       |
| 19   |                     |           |                 |                 |       |           |          |              |            |               |        |         |                                                                                                    |       |       |
| 20   |                     |           |                 |                 | 1     |           |          |              |            |               |        |         |                                                                                                    |       |       |
| 21   |                     |           |                 |                 |       |           |          |              |            |               |        |         |                                                                                                    |       |       |
| 22   |                     |           |                 |                 |       |           |          |              |            |               |        |         |                                                                                                    |       |       |
| 23   |                     |           |                 |                 |       |           |          |              |            |               |        |         |                                                                                                    |       |       |
| 24   |                     |           |                 |                 |       |           |          |              |            |               |        |         |                                                                                                    |       |       |
| 25   |                     |           |                 |                 |       |           |          |              |            |               |        |         |                                                                                                    |       |       |
| 26   |                     |           |                 |                 |       |           |          |              |            |               |        |         |                                                                                                    |       |       |
| 27   |                     |           |                 |                 |       |           |          |              |            |               |        |         |                                                                                                    |       |       |
| 28   |                     |           |                 |                 |       |           |          |              |            |               |        |         |                                                                                                    |       |       |
| 29   |                     |           |                 |                 |       |           |          |              |            |               |        |         |                                                                                                    |       |       |
| 30   |                     |           |                 |                 |       |           |          |              |            |               |        |         |                                                                                                    |       |       |
| 31   |                     |           |                 |                 |       |           |          |              |            |               |        |         |                                                                                                    |       |       |
| 32   |                     |           |                 |                 |       |           |          |              |            |               |        |         |                                                                                                    |       | -     |
| 14 4 | ▶ ₩ sheet1          | /2        |                 |                 |       |           |          |              | []         | 4             |        | III     |                                                                                                    |       |       |
| 就緯   | ¥ 🛄                 |           |                 |                 |       |           |          |              |            |               |        |         | 🗆 🛄 100% 😑                                                                                                    | -0-   | +     |

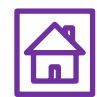

# 批次作業>整批挑檔作廢

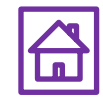

## 批次作業>整批挑檔作廢Step1-勾選<u>是否作</u> <u>廢</u>,即可點選**提交作廢作業**

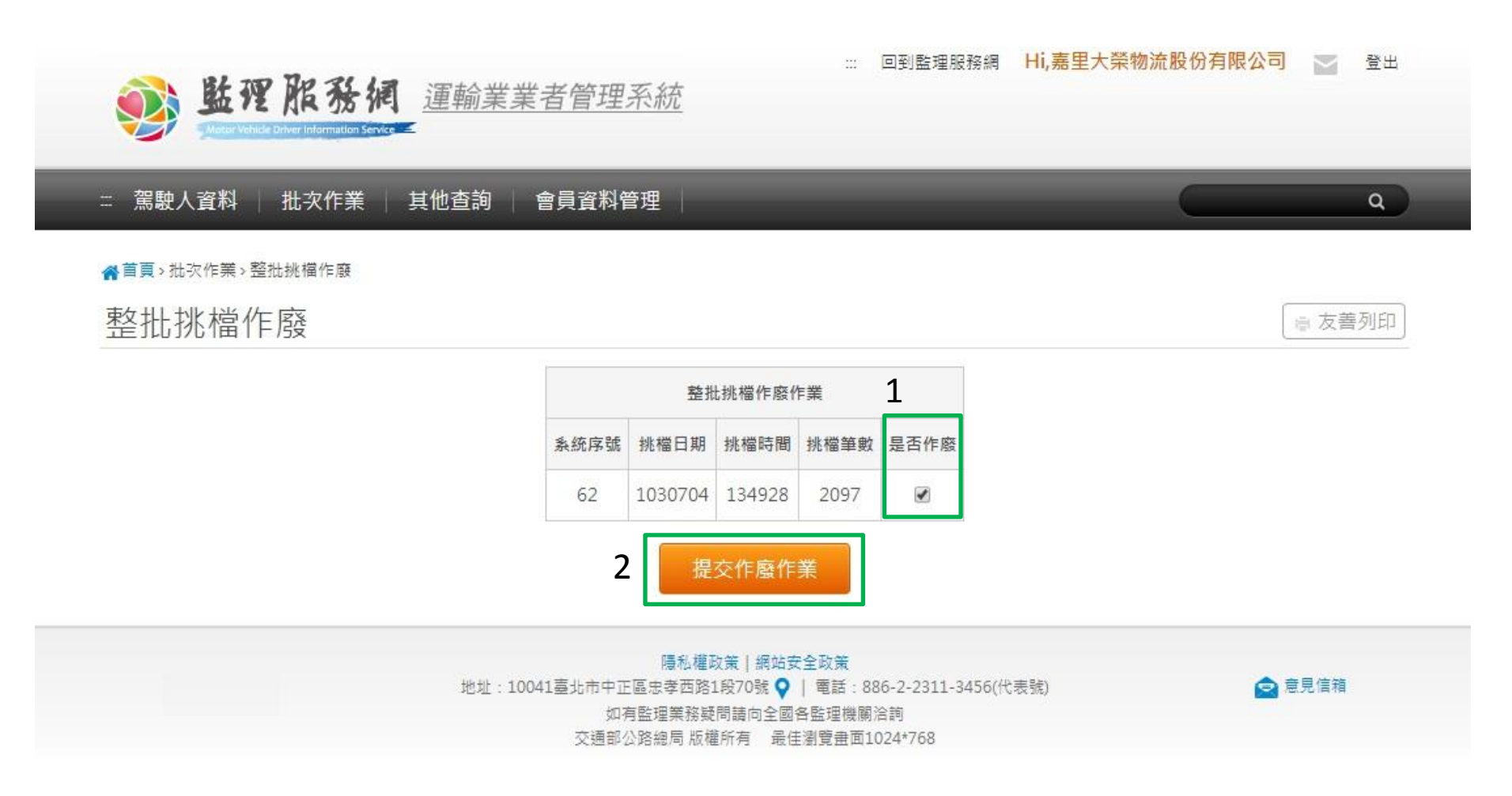

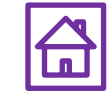

## 批次作業>整批挑檔作廢Step2-頁面提示, 作廢成功

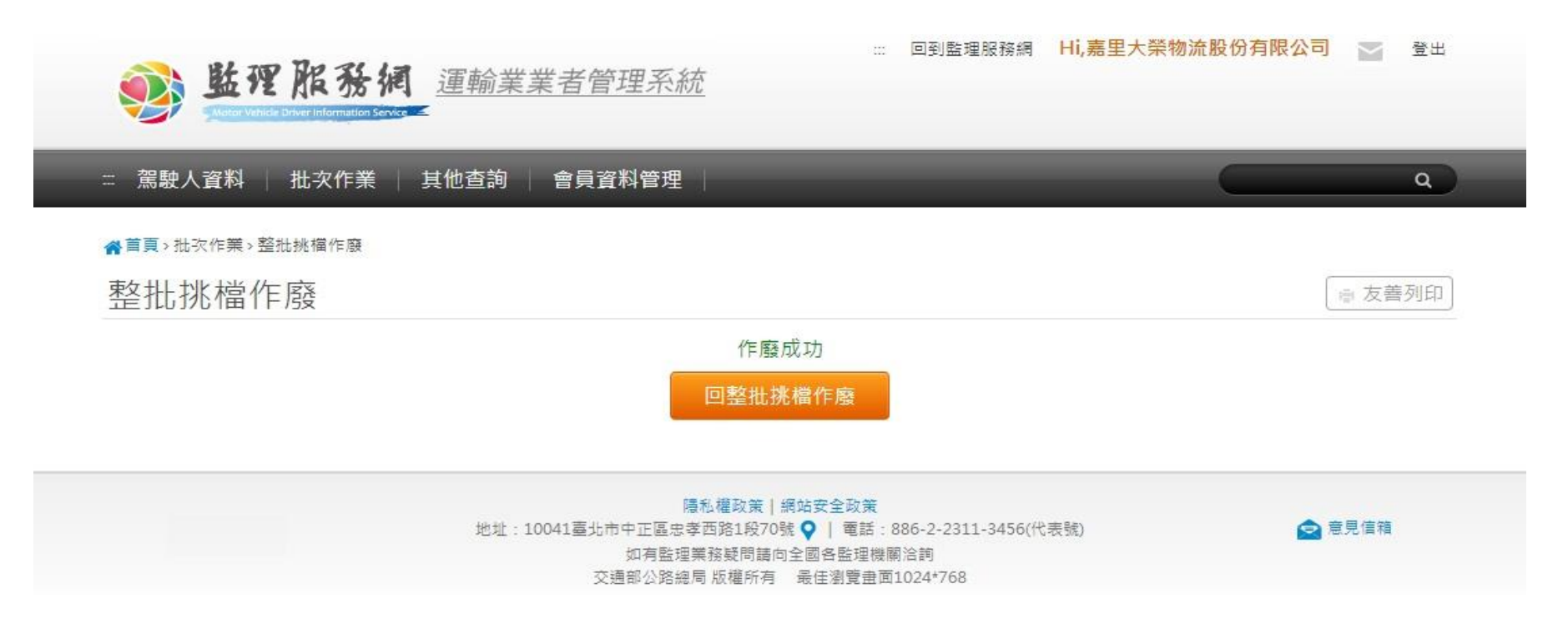

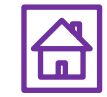

# 會員資料管理

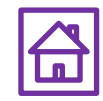

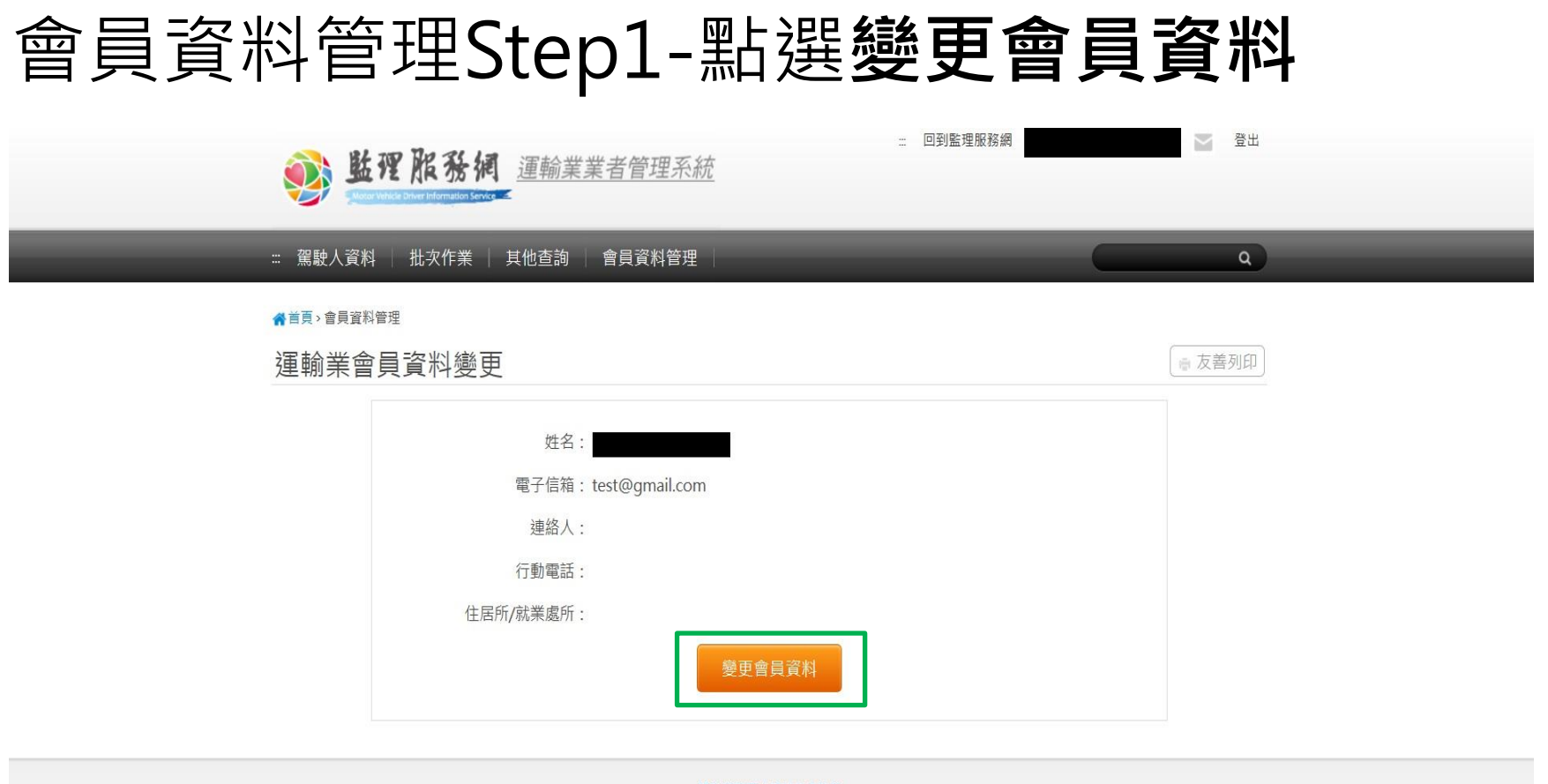

隆私權政策 | 網站安全政策 地址:10863臺北市萬華區東圖街65號 ♀ | 電話:0800-080-412(代表號) 全 意見債箱 如有監理樂務疑問請向全國各監理機關 沿詢 交通部公路總局 版權所有 最佳瀏覽畫面1024\*768

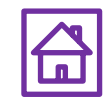

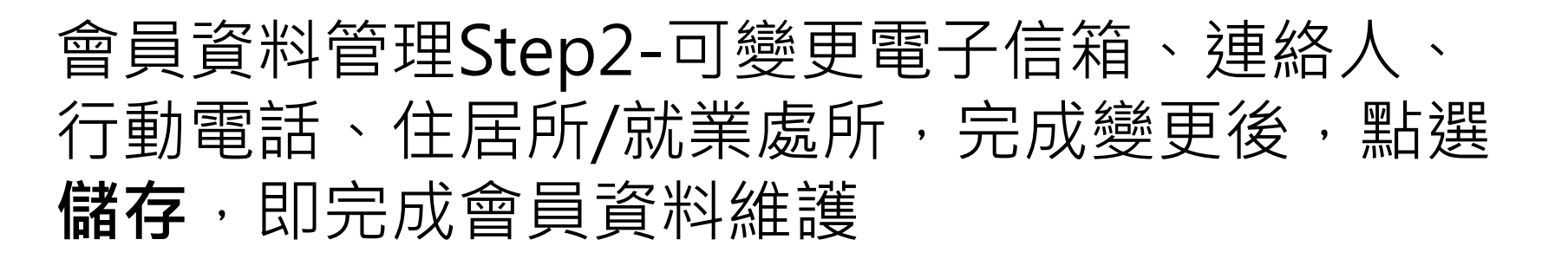

| 1 世理             | <b>服務網</b> 運輸業業者管理系:                                             | … 回到監理<br><u> 行</u> | 服務網 | ₩ 登出   |
|------------------|------------------------------------------------------------------|---------------------|-----|--------|
| ः 駕駛人資料 │        | 批次作業 📋 其他查詢 📄 會員資料管理                                             |                     |     | ٩      |
| ★首頁、會員資料管理 運輸業會員 | 資料變更                                                             |                     | [   | 章 友善列印 |
|                  | 姓名:<br>電子信箱: test@gmail.com<br>連絡人:<br>行動電話:<br>住居所/就業處所: 縣市 ・ 第 | S鎮市區 ▼<br>取消變更      |     |        |
|                  |                                                                  | 陽利權政策 細社安全政策        |     |        |

https://www.mvdis.gov.tw/GIS/3dgis.aspx?gistype=A001&datatype=m&gisid=10

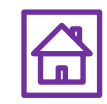